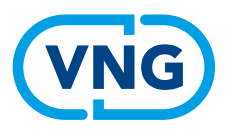

Werkzoekenden instrumentengids Eva

# Handreiking **Eva.RMT**

Voor de klantmanager V2 12 2022

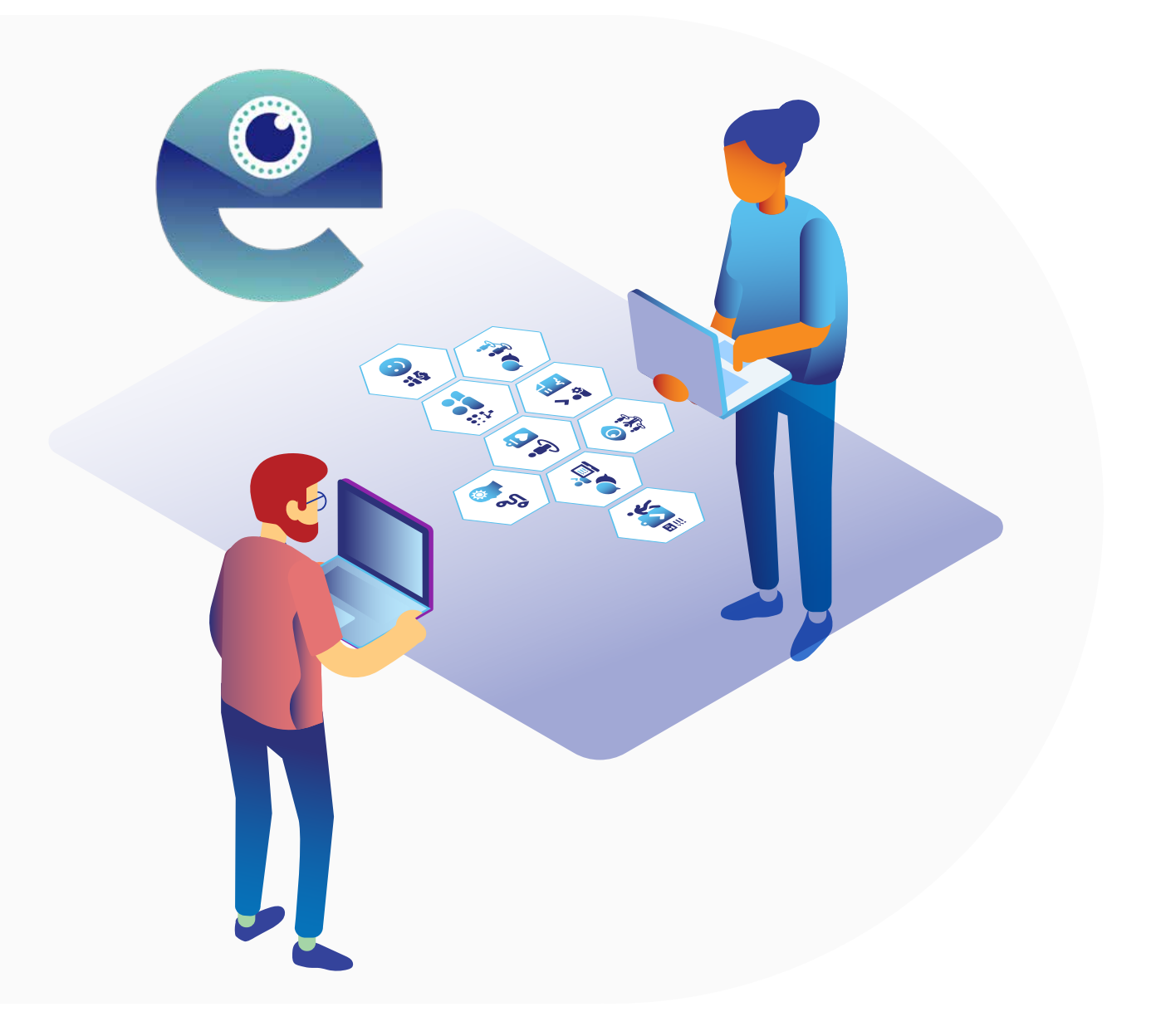

## Inhoud

| Vooraf               | 3                                                                                                    |
|----------------------|----------------------------------------------------------------------------------------------------|
| Nieuwe gebruiker     | 4                                                                                                    |
| Wachtwoord wijzigen? | 4                                                                                                    |
| De homepage          | 4                                                                                                    |
| Algemene tekst       | 5                                                                                                    |
| Nieuwsberichten      | 5                                                                                                    |
| Functionaliteiten    | 6                                                                                                    |
| Instrumenten         | 6                                                                                                    |
| Instrumentenpagina   | 7                                                                                                    |
| Instrumentenfilters  | 8                                                                                                    |
| Werklandschap        | 8                                                                                                    |
| Contact              | 9                                                                                                    |
|                      | Vooraf<br>Nieuwe gebruiker<br>Wachtwoord wijzigen?<br>De homepage<br>Algemene tekst<br>Nieuwsberichten<br>Functionaliteiten<br>Instrumenten<br>Instrumenten<br>Instrumentenpagina<br>Instrumentenfilters<br>Werklandschap<br>Contact |

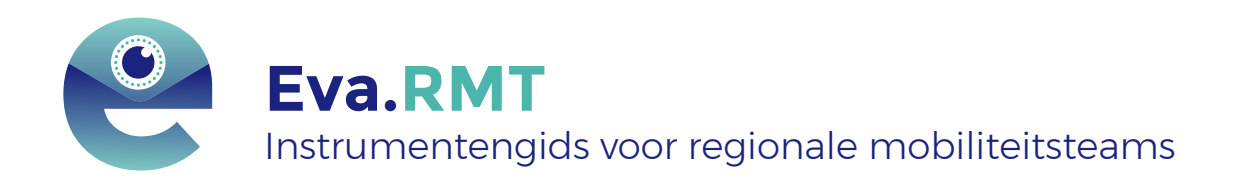

#### Contactgegevens

Voor inhoudelijke vragen over Eva kan je contact opnemen met: **Rob Daamen** rob.daamen@vng.nl *of* denniseneva@vng.nl

Voor vragen of opmerkingen over de handreiking kan je contact opnemen met: **Onno Willems** onno.willems@vng.nl *of* denniseneva@vng.nl

## Vooraf

### Wat is Eva.RMT?

De coronacrisis heeft grote gevolgen voor de arbeidsmarkt. Het kabinet wil mensen die in onzekerheid verkeren de zekerheid bieden dat ze aanspraak kunnen maken op passende begeleiding bij het zoeken naar nieuw werk en inkomen.

In het kader van intensieve ondersteuning en begeleiding naar nieuw werk wil het kabinet werkzoekenden en werkgevers waar dat nodig is extra ondersteunen in het vinden van ander werk of personeel. De inzet is dat zoveel mogelijk mensen direct van de ene baan naar de andere baan gaan, zonder in een uitkering terecht te komen. Het kabinet heeft samen met werkgevers, werknemers, gemeenten en UWV een aanvullende regionale aanpak voor van-werk(loosheid)-naar-werk dienstverlening ontwikkeld. Om werkzoekenden optimaal te laten ontwikkelen en meedoen naar vermogen, is individueel maatwerk nodig. De haalbare eerstvolgende stap is voor ieder individu anders en vraagt daarmee een andere aanpak. Daarom hebben Regionale mobiliteitsteams een uitgebreid aanbod aan instrumenten om in te zetten, passend bij de verschillende doelgroepen in het werkzoekendenbestand. Maar hoe houd je overzicht, hoe weet je wat je in kunt zetten en onder welke voorwaarden? Welke instrumenten zijn effectief? Om Regionale mobiliteitsteams hierin te ondersteunen, faciliteert VNG met **Eva.RMT:** een digitale instrumentengids.

De instrumentengids is op te delen in de front-end en back-end. Front-end is de userinterface, dus de zichtbare website voor de klantmanager. Deze handreiking is bedoeld voor de frontend, dus de website waar de instrumentengids geraadpleegd kan worden.

#### Regionale- en landelijke invoer

ledere regionaal mobiliteitsteam krijgt een eigen versie van Eva.RMT. Hier kan het instrumentenaanbod regionaal ingevoerd worden. Dit aanbod wordt aangevuld met het aanbod dat door de landelijke partners ingevoerd is. Zo heeft ieder RMT een totaaloverzicht van wat de mogelijkheden in hun regio zijn.

#### Disclaimer

Eva.RMT is een digitaal framework dat per RMT aangepast kan worden voor een eigen identiteit. Deze handreiking is gebaseerd op de omgeving van RMT Rijnmond. De kleuren en lay-out in deze handreiking zijn hierop gebaseerd. Dit document wordt daarom regelmatig geactualiseerd. Het is dus belangrijk te checken of u werkt met de laatste versie. Deze is te vinden op de website van <u>VNG-Realisatie</u>.

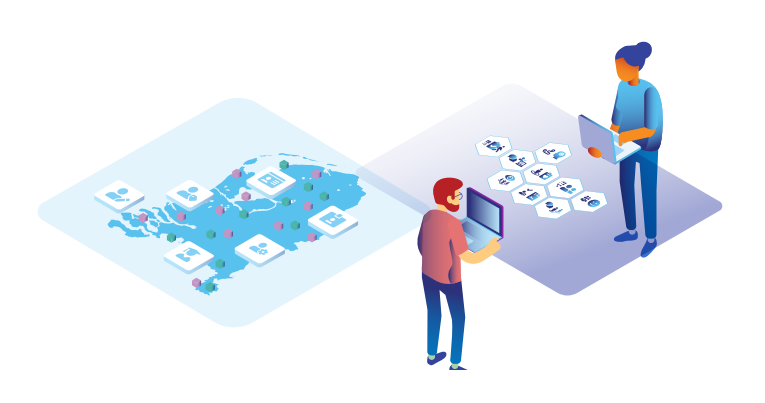

## 1. Nieuwe gebruiker

De gebruikersbeheerder van jouw Eva.RMT omgeving kan een account voor je aanmaken. Neem contact op met je teamleider of de contactpersoon voor Eva.RMT binnen jullie gemeente om een account aan te vragen.

Als er een account is aangemaakt ontvang je een e-mail met instructies voor het verifiëren van je account en wijzigen van je wachtwoord. In deze e-mail staat een tijdelijk wachtwoord waarmee je de eerste keer kunt inloggen. Na de eerste inlog zal je meteen gevraagd worden om je wachtwoord te wijzigen. Daarna kan je aan de slag met de instrumentengids.

### 1.1 Wachtwoord wijzigen?

Klik op 'stel wachtwoord opnieuw in' om je wachtwoord te wijzigen. Dit kan nodig zijn als je jouw wachtwoord vergeten bent of als de gebruikersbeheerder van jullie Eva.RMT jouw wachtwoord heeft gereset. Klik op verstuur code om een herstelcode te ontvangen. Als je een code hebt ontvangen klik je op 'ik heb al een herstelcode en wil mijn wachtwoord wijzigen'.

## 2. De homepage

Eva.RMT is te bereiken via <u>RMTx.eva-rmt.nl</u> in dit geval <u>rijnmond.eva-rmt.nl</u> Let op, de instrumentengids werkt het beste op moderne browsers (Edge, Chrome, Safari, Firefox).

|                                                  | Rijnmond                                                                                                    | U bent ingelogd als: onno.willems@vng.nl Uitloggen                                                                                                    |  |
|--------------------------------------------------|----------------------------------------------------------------------------------------------------|----------------------------------------------------------------------------------------------------|--|
| Home<br>Instrumenten<br>Werklandschap<br>Contact | Werkzoekenden Instrumenten Gids<br>Door maatwerk naar perspectief<br>Het Werkdomein kent een brede doelgroep: van hoog- tot laagopgeleid, jong en oud, mensen die direct bemiddelbaar<br>zijn en mensen met multi-problematiek die geen mogelijkheden hebben voor de arbeidsmarkt. Maar ook alles daar<br>tussenin.<br>Iedermens is uniek en wil naar eigen mogelijkheden ontwikkelen. Het bieden van een passend aanbod aan<br>instrumenten is essentieel om deze ortwikkeling te ondersteunen. Daarom is er een groot aanbod aan instrumenten<br>samengesteld, in samenwerking met vele netwerkpartners.<br>In deze gids zijn alle instrumenten vindbaar die je kunt inzetten in de begeleiding. Bij het instrument staat de toelichting<br>vermeld voor welke doelgroep, in welke fase van de begeleiding en onder welke voorwaarden je het instrument kunt<br>inzetten. | Nieuws<br>Welkom bij de Instrumentengids<br>EvaRMT<br>Welkom bij de instrumentengids EvaRMT voor Rijnmond!<br>In deze gids vind je zowel regionale als ook landelijke<br>voorzieningen die eenvoudig |  |
| VNG                                              | Mis je aanbod aan instrumenten? Maak het kenbaar bij de kriop 'instrumenten verzoek'.                                                                                                    |                                                                                                    |  |

## 2.1 Algemene tekst

In het midden staat een blok met statische tekst, hieronder met het rode vlak gemarkeerd. Hier vind je algemene tekst die ter inleiding dient.

| Rijimond                                                                                                    | U bent ingeloga als: onno.witemstaving.n                                                                                                    |
|----------------------------------------------------------------------------------------------------|----------------------------------------------------------------------------------------------------|
| Werkzoekenden Instrumenten Gids<br>Door maatwerk naar perspectief<br>Het Werkdomein kent een brede doelgroep: van hoog- tot laagopgeleid, jong en oud, mensen die direct bemiddelbaar<br>zijn en mensen met multi-problematiek die geen mogelijkheden hebben voor de arbeidsmarkt. Maar ook alles daar<br>tussenin.<br>Ieder mens is uniek en wil naar eigen mogelijkheden ontwikkelen. Het bieden van een passend aanbod aan<br>instrumenten is essentieel om deze ontwikkeling te ondersteunen. Daarom is er een groot aanbod aan instrumenten<br>samengesteld, in samenwerking met vele netwerkpartners.<br>In deze gids zijn alle instrumenten vindbaar die je kunt inzetten in de begeleiding. Bij het instrument staat de toelichting<br>vermeld voor welke doelgroep, in welke fase van de begeleiding en onder welke voorwaarden je het instrument kunt<br>inzetten. | Nieuws<br>Welkom bij de Instrumentengids<br>EvaRMT<br>Welkom bij de instrumentengids EvaRMT voor Rijnmond!<br>In deze gids vind je zowel regionale als ook landelijke<br>voorzieningen die eenvoudig                                                                                                    |
|                                                                                                    | Werkzoekenden Instrumenten Gids         Door maatwerk naar perspectief         Werkdomein kent een brede doelgroep: van hoog- tot laagopgeleid, jong en oud, mensen die direct bemiddelbaar zijn en mensen met multi-problematiek die geen mogelijkheden hebben voor de arbeidsmarkt. Maar ook alles daar tussenin.         Indermens is uniek en wil naar eigen mogelijkheden ontwikkelen. Het bieden van een passend aanbod aan instrumenten is essentieel om doze ontwikkeling te ondersteuren. Dearom is er een groot aanbod aan instrumenten samengesteld, in samenwerking met vele netwerkpartners.         In deze gids zijn alle instrumenten vindbaar die je kunt inzetten in de begeleiding. Bij het instrument staat de toelichting vermeld voor welke doelgroep, in welke fase van de begeleiding en onder welke voorwaarden je het instrument kunt inzetten.         Mis je aanbod aan instrumenten? Maak het kenbaar bij de knop 'instrumenten verzoek'. |

## 2.2 Nieuwsberichten

Aan de rechter kant staat een blok met dynamische tekst, hieronder met het rode vlak gemarkeerd. Dit gedeelte wordt gebruikt om bijvoorbeeld nieuwsberichten en updates te delen.

|                                                  | Rijnmond                                                                                                    | U bent ingelogd als: onno.willems@vng.nl Uitloggen                                                                                                    |
|--------------------------------------------------|----------------------------------------------------------------------------------------------------|----------------------------------------------------------------------------------------------------|
| Home<br>Instrumenten<br>Werklandschap<br>Contect | Werkback Werkback <b>Werkbacken Alexan Denstrumenten Gicks Door maatwerk naar perspectief</b> Werkdomein kent een brede doelgroep: van hoog- tot laagoogeleid, jong en oud, mensen die direct bemiddelbaar zijnen mensen met multi-problematiek die geen mogelijkheden hebben voor de arbeidsmarkt. Maar ook alles daar tussenin. Ieder mens is uniek en wil naar eigen mogelijkheden ontwikkelen. Het bieden van een passend aanbod aar instrumenten is essentieel om does ootwikkeling te ondersteunen. Daarom is er een groot aanbod aar instrumenten sumengesteld, in samenwerking met vele netwerkpartnes. In deze gids zijn alle instrumenten vindbaar die je kunt inzetten in de begeleiding. Bij het instrument staat de toelichting verseld voor welke doelgroep, in welke fase van de begeleiding en onder welke voorwaarden je het instrument kunt inzetten. Mis je aanbod aan instrumenten? Maak het kenbaar bij de knop 'instrumenten verzoek'. | Nieuws<br>Welkom bij de Instrumentengids<br>EvaRMT<br>Welkom bij de instrumentengids EvaRMT voor Rijnmond!<br>In deze gids vind je zowel regionale als ook landelijke<br>voorzieningen die eenvoudig<br>Lees meer |
| VNG                                              |                                                                                                    |                                                                                                    |

## 3. Functionaliteiten

In de balk aan de linkerkant vind je een overzicht van alle hoofd functionaliteiten in Eva.

|                                          | Rijnmond                                                                                                    | U bent ingelogd als: onno.willems@vng.nl                                                                                                    |
|------------------------------------------|----------------------------------------------------------------------------------------------------|----------------------------------------------------------------------------------------------------|
| Home                                     | Werkzoekenden Instrumenten Gids                                                                                                    | Minute                                                                                                    |
| Instrumenten<br>Werklandschap<br>Contact | Door maatwerk naar perspectief           Het Werkdomein kent een brede doelgroep: van hoog- tot laagopgeleid, jong en oud, mensen die direct bemiddelbaar zijn en mensen met multi-problematiek die geen mogelijkheden hebben voor de arbeidsmarkt. Maar ook alles daar tussenin.           Iedermens is uniek en wil naar eigen mogelijkheden ontwikkelen. Het bieden van een passend aanbod aan instrumenten is essentieel om deze ontwikkeling te ondersteunen. Daarom is er een groot aanbod aan instrumenten samengesteld, in samenwerking met vele netwerkpartners.           In deze gids zijn alle instrumenten vindbaar die je kunt inzetten in de begeleiding. Bij het instrument staat de toelichting vermeld voor welke doelgroep, in welke fase van de begeleiding en onder welke voorwaarden je het instrument kunt inzetten.           Mie is aanbod aan instrumenten kunt inzetten. | Welkom bij de instrumentengids<br>EvaRMT<br>Welkom bij de instrumentengids EvaRMT voor Rijnmond!<br>In deze gids vind je zowel regionale als ook landelijke<br>voorzieningen die eenvoudig. |
| NG                                       |                                                                                                    |                                                                                                    |

### 3.1 Instrumenten

Op de pagina *'Instrumenten'* vind je een overzicht van alle instrumenten en de filters. Rechts zie je de lijst met de naam van het instrument en aanbieder van alle beschikbare instrumenten.

| je in één oogopslag v | velke instrumenten                                                      |                                                                                                    |
|-----------------------|-------------------------------------------------------------------------|----------------------------------------------------------------------------------------------------|
|                       |                                                                         |                                                                                                    |
|                       | ABC Loopbaadvies Lee Hecht Harrison                                     | ~                                                                                                    |
|                       | Arbeidsmarkt oriëntatie en loopbaanbegeleiding voor Anderstaligen ABTRO | ~                                                                                                    |
| $\sim$                | Arbeidsmarktoriëntatie Just-4Work                                       | Ý                                                                                                    |
| ~                     | Arbeidsmarktoriëntatie en loopbaanbegeleiding De Werkmeester B.V.       | ~                                                                                                    |
| ~                     | Arbeidsmarktoriëntatie en loopbaanbegeleiding USG Restart               | ~                                                                                                    |
| ~                     | Arbeidsmarktwaardescan Randstad RiseSmart                               | ~                                                                                                    |
|                       | Basisprogramma werk-naar-werkbegeleiding Lee Hecht Harrison             | ~                                                                                                    |
|                       | je in één oogopslag v                                                   | je in één oogopslag welke instrumenten          ABC Loopbaadvies       Lee Hecht Harrison         Arbeidsmarkt oriëntatie en loopbaanbegeleiding voor Anderstaligen       ABTRO         V       Arbeidsmarktoriëntatie       Just4Work         V       Arbeidsmarktoriëntatie       Just4Work         V       Arbeidsmarktoriëntatie en loopbaanbegeleiding       De Werkmeester B.V.         V       Arbeidsmarktoriëntatie en loopbaanbegeleiding       De Werkmeester B.V.         V       Arbeidsmarktoriëntatie en loopbaanbegeleiding       USG Restart         V       Arbeidsmarktoriëntatie en loopbaanbegeleiding       USG Restart         Basisprogramma werk-naar-werkbegeleiding       Lee Hecht Harrison |

Als je op een instrument klikt, krijg je een korte beschrijving van het instrument. Daarnaast zie je de beoordeling in sterren. De functie om instrumenten te beoordelen wordt op een later moment geïmplementeerd. De huidige beoordelingen dienen als voorbeeldfunctie. De knop 'Voeg toe' plaatst het desbetreffende instrument in een 'persoonlijk aanbod', een overzicht dat je kan versturen. Ook deze functie wordt op een later moment geïmplementeerd.

| Instrumentenfilter                         |                         |                                                                                                    |           |
|--------------------------------------------|-------------------------|----------------------------------------------------------------------------------------------------|-----------|
| Met behulp van dit instrumentenfilter vind | l je in één oogopslag w | velke instrumenten                                                                                                    |           |
| beschikbaar zijn.                          |                         |                                                                                                    |           |
| Filteren op:                               |                         | ABC Inophastical Tax Hart Harrison                                                                                                    | ~         |
| Q. Zoek op trefwoord                       |                         | In dit programma krijgen deelnemers versneld inzicht in hun arbeidsmarktpositie en wordt er met individuele                                                                                                    |           |
| Werklandschap                              | ÷                       | loopbaancoaching toegewerkt naar een actieplan waarmee kandidaten in staat zijn de arbeidsmarkt succesvoller t<br>betreden. Het programma bestaat uit een arbeidsmarktscan en 4 gerichte loopbaangesprekken. Ook krijgt de<br>deelnemers toegang tot ons loopbaanportaal met waardevolle middelen om met de eigen ontwikkeling aan de sla | e<br>g te |
| Thema                                      | ~                       | gaan en gericht een actieplan te maken.                                                                                                    |           |
| Doelgroep                                  | ~                       | Meerinfo 🖴 Voeg toe \star ★ 🛧 🏠                                                                                                    |           |
| Aanbieders                                 | ~                       | Arbeidsmarkt oriëntatie en loopbaanbegeleiding voor Anderstaligen ABTRO                                                                                                    | ~         |
|                                            |                         | Arbeidsmarktoriëntatie Just4Work                                                                                                    | Ŷ         |

#### 3.1.1 Instrumentenpagina

Klik op de knop '*meer info*' om naar de informatiepagina van het instrument te gaan. Je vindt hier aan de linkerkant de omschrijving van het instrument.

Aan de rechterkant vind je aanvullende informatie zoals de doelgroep voor het instrument en de tegels waar het instrument op aansluit (voor meer informatie over de tegels zie 2.3 werklandschap). Daarnaast staat hier de duur, locatie en kosten van het instrument.

De knop '*download instrument*' geeft een pdf bestand geven met alle informatie over het desbetreffende instrument.

#### G Terug

## **ABC Loopbaadvies**

Lee Hecht Harrison

In dit programma krijgen deelnemers versneld inzicht in hun arbeidsmarktpositie en wordt er met individuele loopbaancoaching toegewerkt naar een actieplan waarmee kandidaten in staat zijn de arbeidsmarkt succesvoller te betreden. Het programma bestaat uit een arbeidsmarktscan en 4 gerichte loopbaangesprekken. Ook krijgt de deelnemers toegang tot ons loopbaanportaal met waardevolle middelen om met de eigen ontwikkeling aan de slag te gaan en gericht een actieplan te maken.

#### Omschrijving

Het ABC programma bestaat uit de volgende onderdelen: Arbeidsmarktscan

De eerste stap in het traject is het afnemen van de arbeidsmarktscan. Hierbij wordt jouw arbeidsmarktpositie in kaart gebracht en gesignaleerd welke kansen en mogelijkheden er liggen. Wij hebben ervoor gekozen naast de arbeidsmarktscan ook inzicht te geven in jouw persoonlijke talenten en drijfveren door middel van vragenlijsten naar persoonlijkheid en motivatie. Daarnaast wordt de arbeidsmarktverkenner aangeboden. Deze geeft jou een uniek (visueel) beeld van de actuele arbeidsmarktmogelijkheden. Begeleiding in loopbaan en ontwikkeladvies

## Informatie

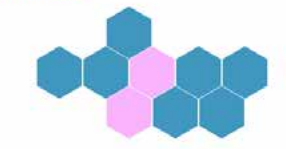

Tegels: Werk fit, Oriëntatie Doelgroep instrument: Met werkloosheid bedreigd, Werkloos na 12 maart 2020, ZZP'er Doel instrument: Medewerkers helpen actueel inzicht te verkrijgen over hun

positie in de arbeidsmarkt en kwaliteiten. Met dit loopbaanadvies heeft de deelnemer een beter beeld van zijn kansen op de arbeidsmarkt, nu en in de toekomst. Om vervolgens vanuit een concreet actieplan kansen op de arbeidsmarkt te verzilveren.

#### 3.1.2 Instrumentenfilters

Het is mogelijk om filters toe te voegen om de lijst van beschikbare instrumenten te reduceren. Zo is het mogelijk om te zoeken op een trefwoord; of voeg filters van '*tegels*', '*thema's*', '*doelgroep*' en '*aanbieder*' in hun drop-down menu toe.

Zo zie je in het onderstaande voorbeeld dat er 2 instrumenten zijn die zowel gelinkt zijn aan de tegel 'werk fit' als ook aan de doelgroep 'werkeloos na 12 maart 2020' en het trefwoord 'arbeidsmarktscan' bevatten.

| Filteren op:                                                                                                    | ABC Loopbaadvies Lee Hecht Harrison | ~   |
|----------------------------------------------------------------------------------------------------|-------------------------------------|-----|
| Geselecteerde filters<br>Werklandschap: Werk fit ×                                                                                      | Build your future Calder Werkt      | ~:: |
| Doolgroepen: Werkloos na 12 maart 2020         ×           SearchQueryFilter: arbeidsmarktscan         ×         Alle filters uitzetten |                                     |     |
| q arbeidsmarktscan x                                                                                                    |                                     |     |

### 3.2 Werklandschap

Op de pagina 'Werklandschap' vind je het werkzoekenden deel van het werklandschap. Het landschap visualiseert de fases van dienstverlening in de begeleiding van werkzoekenden naar (onbetaald) werk. Deze dienstverlening is een kwestie van maatwerk. Daardoor kan het werklandschap per werkzoekende verschillen in aantal stappen en de volgorde ervan. Klik op een tegel en vervolgens '*lees meer*' om de toelichting per begeleidingsstap te lezen.

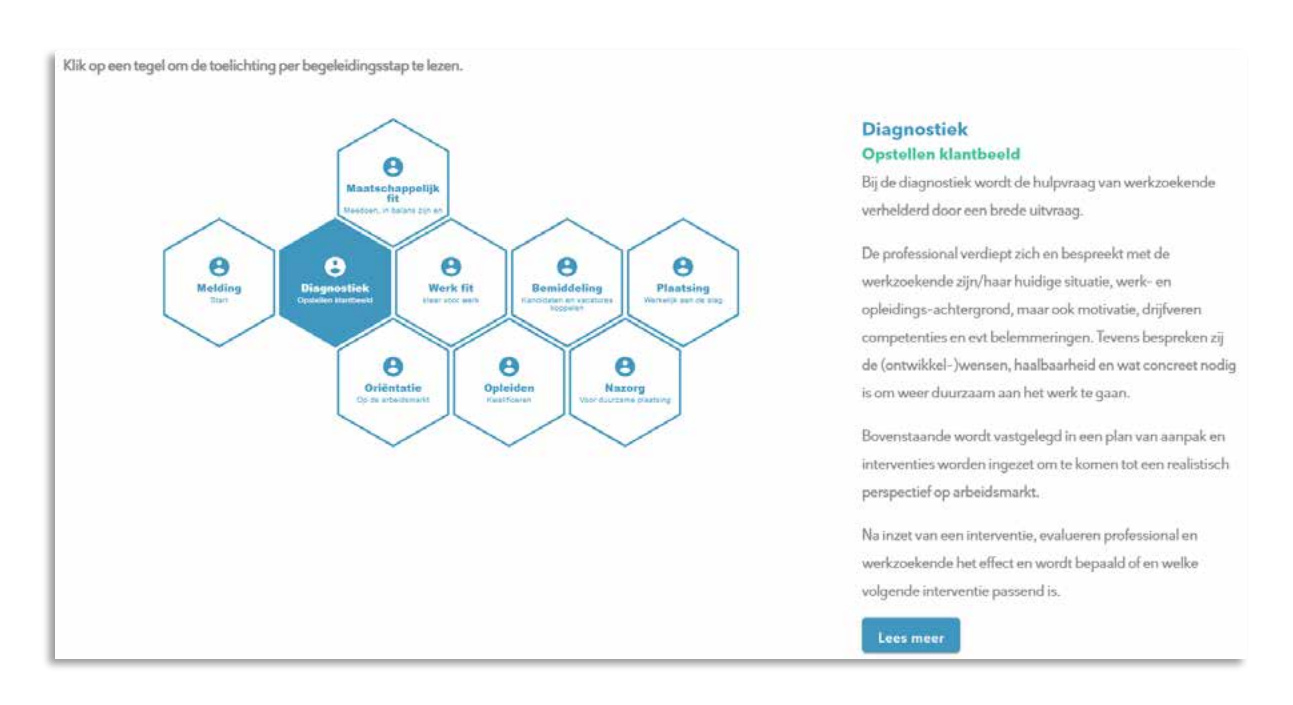

Het is mogelijk om vanuit hier door te gaan naar het overzicht van beschikbare instrumenten die van toepassing zin in die begeleidingsstap. Hier kom je door te klikken op '*Bekijk instrument*'. Via deze route selecteer je automatisch de filter voor de desbetreffende tegel.

### Diagnostiek Opstellen klantbeeld

Bij de diagnostiek wordt de hulpvraag van werkzoekende verhelderd door een brede uitvraag.

De professional verdiept zich en bespreekt met de werkzoekende zijn/haar huidige situatie, werk- en opleidings-achtergrond, maar ook motivatie, drijfveren competenties en evt belemmeringen. Tevens bespreken zij de (ontwikkel-)wensen, haalbaarheid en wat concreet nodig is om weer duurzaam aan het werk te gaan.

Bovenstaande wordt vastgelegd in een plan van aanpak en interventies worden ingezet om te komen tot een realistisch perspectief op arbeidsmarkt.

Na inzet van een interventie, evalueren professional en werkzoekende het effect en wordt bepaald of en welke volgende interventie passend is.

Bekijk instrumenten 🕣

#### Crisis dienstverlening Benodigd:

- Diagnose tools (waaronder taaltoets, ZRM matrix: https://www.zelfredzaamheidmatrix.nl/)
- Menukaart met contactadressen om interventies in te kunnen zetten
- Sociale kaart met contactadressen om door te kunnen verwijzen/overleg. Denk aan bijvoorbeeld schuldhulpverlening, huisarts, sociaal team, GGD, heroriëntatie, leerwerkloket

## 3.3 Contact

Hier is de mogelijkheid om melding te maken van instrumenten of aanbieders die nog niet beschikbaar zijn. Vul eerst je (volledige) naam in en beschrijf vervolgens in het veld eronder je vraag, opmerking of verzoek. Er wordt dan via Eva een mail gestuurd naar de aangewezen contactpersoon binnen jouw RMT.

## Contact

## Hier neem je contact met ons op

Klopt er iets niet in deze gids of mis je een instrument of aanbieder? laat het ons weten. Samen zorgen we ervoor dat de gids compleet en actueel is.

Uw naam

Beschrijving instrument/aanbieder

Verstuur verzoek

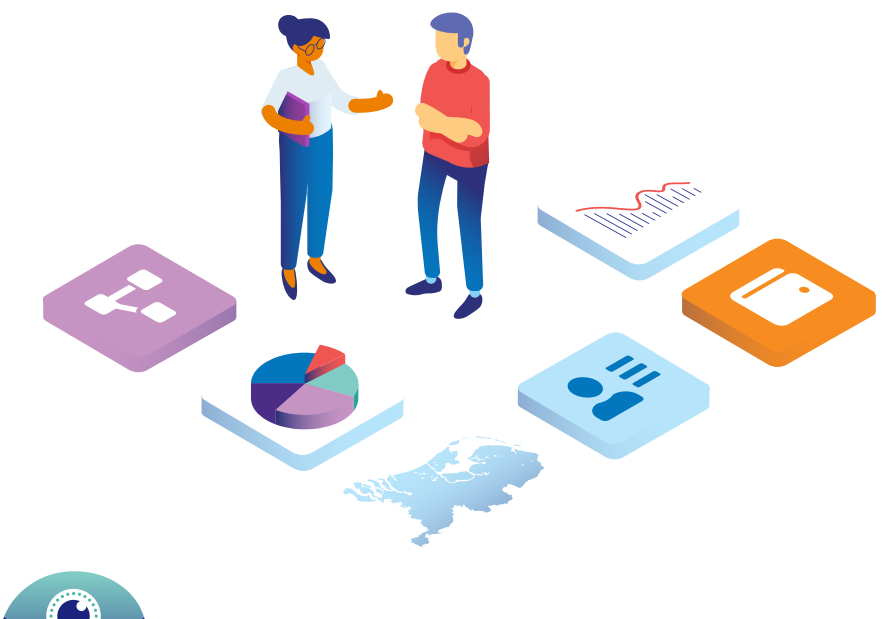

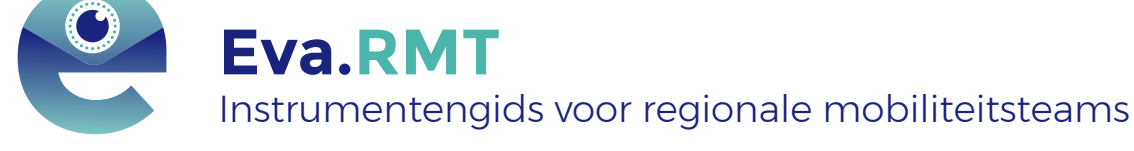

- Werkzoekendeninstrumenten op één digitale plek. Actueel en overzichtelijk.
- Professionals worden methodisch en praktisch ondersteund om een passend instrument te bieden.
- Gebaseerd op het <u>Werklandschap</u>, een handig overzicht van gemeentelijke dienstverlening in het Werkdomein.

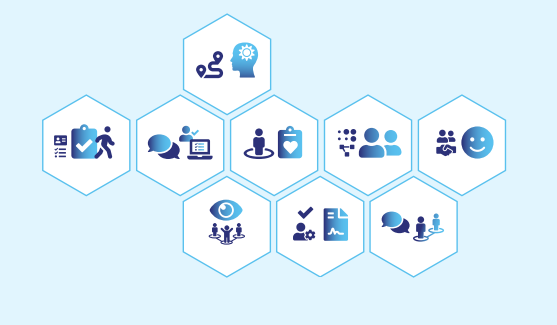

• Eva draagt bij aan transparantie en effectievere inzet van instrumenten.

#### Vereniging van Nederlandse Gemeenten

Nassaulaan 12 2514 JS Den Haag +31 70 373 82 00 info@vng.nl

Juni 2021

vng.nl